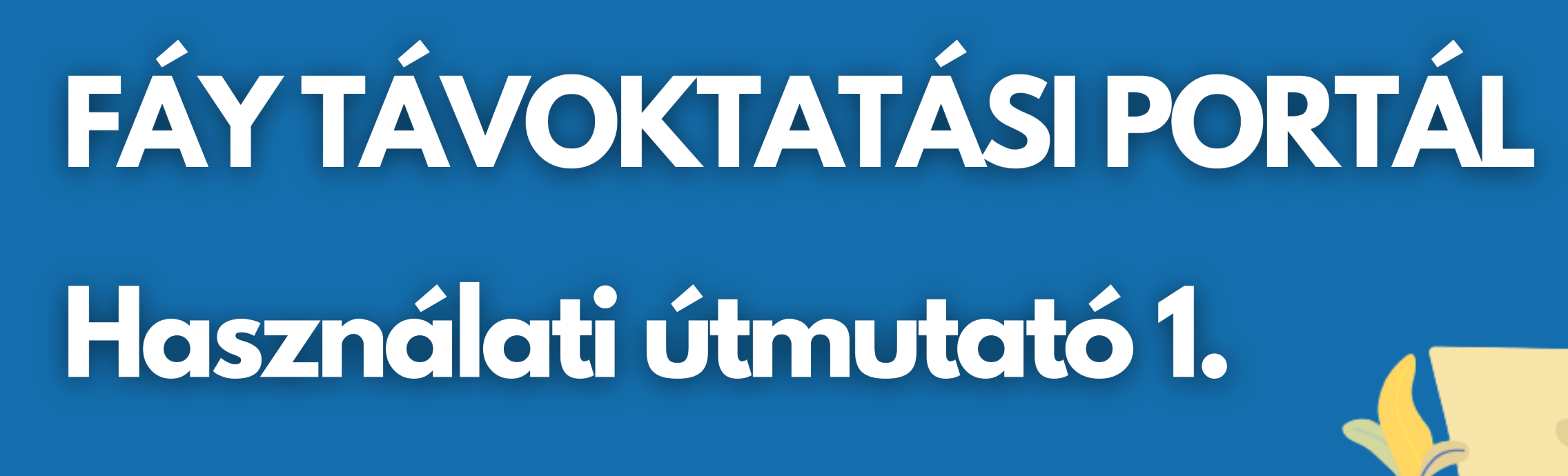

# Regisztráció és bejelentkezés

### 1. Felhasználó fiók létrehozása a portálon

#### Regisztrációs oldal pedagógusoknak:

https://fayalapitvany.skillnaut.com/register/trainer *Regisztrációs oldal tanulóknak:* 

https://fayalapitvany.skillnaut.com/register/student

16 év alatti diákok esetében a szülőknek kell véglegesíteni a regisztrációt, így a szülő/gondviselő e-mail-címére is szükség lesz. Erre a címre fog a szülőnek egy rendszerüzenet érkezni a regisztráció jóváhagyásáról.

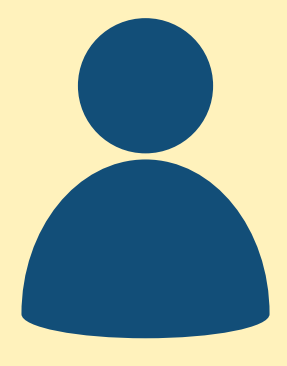

### 2. Regisztráció megerősítése

A regisztrációkor megadott e-mail-címre először egy megerősítő üzenet fog érkezni. Előfordulhat, hogy a 'Promóciók' vagy a 'Spam' mappába kerül a levél! Ez a rendszerüzenet tartalmazza a bejelentkezési adatokat is (jelszó, link). Érdemes lementeni ezeket az adatokat, hogy mindig kéznél legyenek!

### 3. Fontos tudnivalók

Stream előadás esetén, érdemes már a vetítés előtti napokban kipróbálni az első bejelentkezést. Így, ha valamilyen probléma adódik, oktatásszervezőink még időben tudnak segíteni.

Ön és diákjai csak azokat a kurzusokat, stream előadásokat érik el a rendszerben, amelyek kiosztását kérték. Ha további tananyaghoz is szeretne hozzáférést, kérjük jelezze kollégáinknak!

A részvételhez szükséges dokumentumokat az alábbi linken érheti el: <u>https://digitalisoktatas.otpfayalapitvany.hu/dokumentumok/</u>

#### digitalisoktatas.otpfayalapitvany.hu

Alapítvány

C otp FáyAndrás

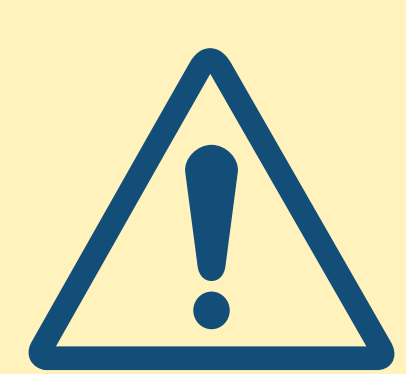

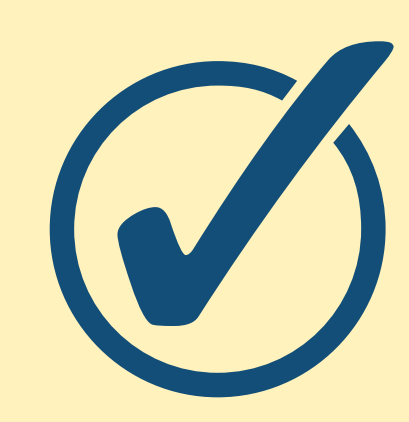

# FÁY TÁVOKTATÁSI PORTÁL Használati útmutató 2.

# A portál felépítése

A portálon, a jobb felső sarokban található aloldalak tartalma és funkciói a következők

#### • Kurzusaim:

Itt találja meg az Önnek kiosztott kurzusokat, stream előadásokat.

#### Játékpontjaim:

- Ebben a menüpontban érhetőek el a kurzusok sikeres elvégzéséért járó pontok.

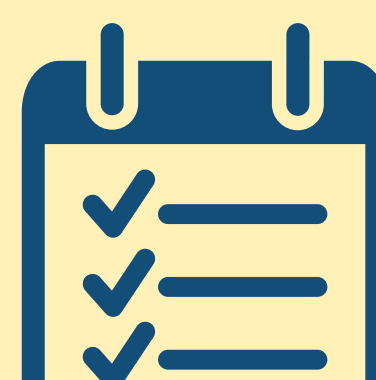

digitalisoktatas.otpfayalapitvany.hu

#### Itt találja meg Ön és diákjai is a kurzusok elvégzéséért/kivetítéséért járó rubinokat, gyémántokat.

#### • Adatlap:

• Az adatlapon tudja módosítani jelszavát, e-mail-címét.

### Áruház:

• Ezen az aloldalon tudja beváltani a kurzusok ismételt csoportos feldolgozásáért kapott gyémántokat, pedagógusoknak szóló ajándékokra.

#### Műszerfal:

- Itt érheti el diákjai eredményeit, kurzusok szerint bontva.
- A kurzusra rákeresve le tudja tölteni a diákok eredményeit tartalmazó táblázatot ("export analitics" gombra kattintva).

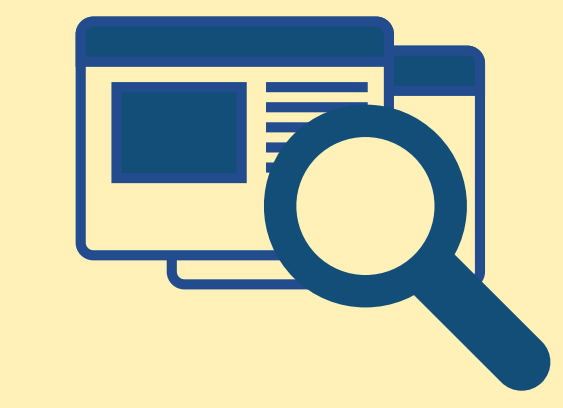

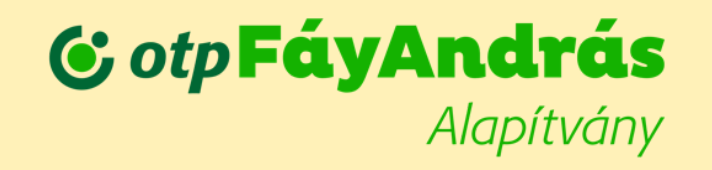

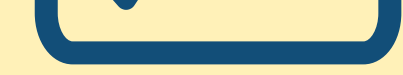

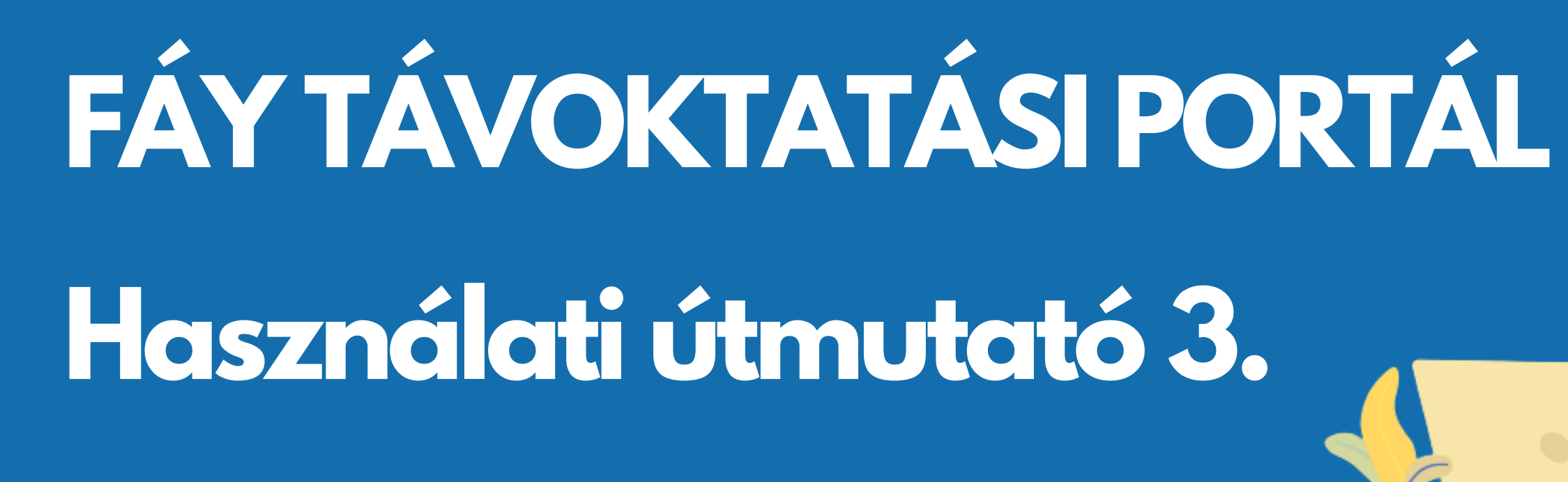

# Fontos tudnivalók a megfelelő használathoz

## Technikai feltételek

- A kurzusokat megtekinthetik telefonon, tableten és számítógépen is. Javasoljuk, hogy lehetőség szerint olyan eszközt válasszanak, amely nagyobb képernyővel rendelkezik.
- A kurzusok, előadások megtekintéséhez szükség van fülhallgatóra vagy hangszóróra: sok fontos információ hangzik el szóban, tehát hangszóró vagy fülhallgató használata elengedhetetlen.
- A kurzusokat, előadásokat közösen, tanórai keretek között is fel lehet dolgozni.
  Szükséges eszközök: tanári számítógép vagy laptop, kivetítő, hangszóró.

# Időkeret

 A tananyagok feldolgozásának időtartama kb. 45 perc. Az e-learning tananyagok esetében a felhasználó haladhat a saját ütemében, vagyis lehetőség van arra, hogy a bevezető kvíz után egyes tananyagrészek után szünetet tartson, és ott folytassa a munkát, ahol korábban abbahagyta.

# Pontgyűjtés az éves versenyhez

- A diákok a sikeresen elvégzett kurzusok után rubinokat tudnak gyűjteni, míg a pedagógusok rubinokat és gyémántokat is. A rubinok minden esetben a kurzusok végén lévő zárókvízben adott helyes válaszok után járnak, vagy a tanárok esetében a kurzusok kivetítéseiért. Gyémántot pedig csak a pedagógusok tudnak gyűjteni, a kurzusok ismételt kivetítései után. A gyémántokat az áruházban tudják beváltani különböző ajándékokra.
- Az éves versenyről az alábbi linken tud tájékozódni: <u>https://digitalisoktatas.otpfayalapitvany.hu/versenyfelhivas/</u>

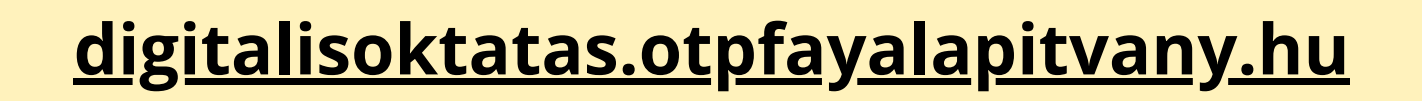

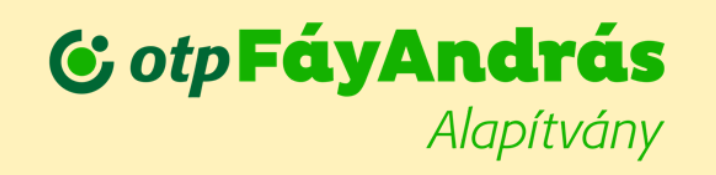

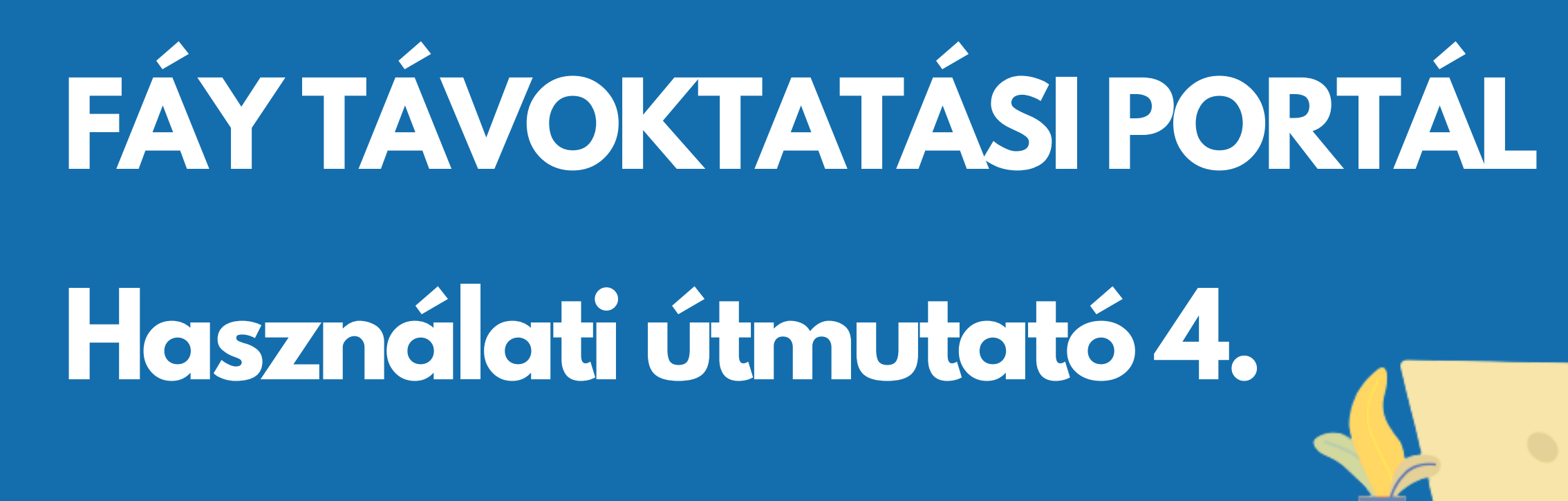

# Lehetséges problémák és megoldásaik

- Amennyiben Ön, vagy diákja nem tudja jelszavát, úgy a bejelentkezési felületen található "Elfelejtett jelszó" menüpont segítségével újat tudnak igényelni.
- Kérjük tartsa szem előtt, hogy egy kurzust maximum 5 alkalommal tudnak elvégezni, kivetíteni. Amennyiben ezen felül is szükségük lenne a tananyagra, azt bármikor újra igényelhetik oktatásszervezőjüknél.
- Az online kurzusok esetében az egyes kisebb témakörök, tananyagrészek után mindig kattintani kell a továbblépéshez, nem folytatódik automatikusan. Egy kis zöld nyíl a továbblépő gomb a képernyő sarkában. A "Kurzusaim" fül alatt láthatják, hogy mely kurzusban, meddig jutottak el.
- Előfordulhat, hogy a diákoknál nem jelenik meg a kurzusok végén lévő zárókvíz, ezáltal nem tudnak továbblépni a tananyagban. Ennek az az oka, hogy amennyiben beletekernek a videókba, véletlenül kihagynak 1-1 kérdést vagy szakaszt, akkor a rendszer nem tekinti elvégzettnek a kurzust. Ilyenkor a kurzusba belépve, a bal oldali sávban tudják megnézni, hogy melyik szakasz nem váltott át zöld színűre, vagyis melyiket kell újra megtekinteni/elvégezni.

Ha bármilyen kérdése lenne, vagy segítségre van szüksége keresse fel oktatásszervezőjét, vagy írjon az oktatas@okkozpont.hu e-mail-címre!

digitalisoktatas.otpfayalapitvany.hu

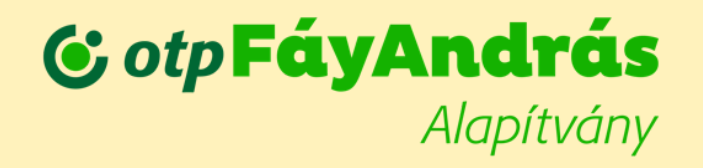